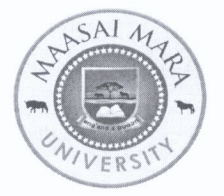

### Maasai Mara University

#### OFFICE OF THE REGISTRAR – ACADEMIC AFFAIRS

 Tel:
 +254205131400

 E-mail:
 reg.aa@mmarau.ac.ke

P. O. Box 861 - 20500 NAROK

FROM: Registrar, Academic Affairs

DATE: 28<sup>th</sup> November, 2023

#### **TO: ALL STUDENTS AND GRADUANDS**

**REF:** MMU/AA031/006/2022/VOL.6/169

#### SUBJECT: DE-ACTIVATION OF PAYMENT OF FEES THROUGH BANKS

This is to remind you that payment of fees and university services through banks will be de-activated on **Thursday**, **30**<sup>th</sup> **November**, **2023**. This implies that all financial transactions with the university thereafter, will be through the e-Citizen platform only. In this regard, kindly follow the steps below to install JIUNGE App for payment of fees and university services:

- 1. Go to **Playstore** and download **Jiunge** App
- 2. Install it on your phone
- 3. Input your e-mail address
- 4. Input the **OTP** sent to your email to log in to the home tab
- 5. Click on more tab then click set Account password
- 6. Log in with the email and password
- 7. View the services and select the service you wish to pay for
- 8. Tap to pay for service
- 9. Pay by M-pesa
- 10. A receipt will be sent to your email once the transaction is completed.

For easier implementation of the process, illustrations on how to use JIUNGE App to make your payment to the University are attached.

All graduands are requested to pay their graduation fees by 30<sup>th</sup> November, 2023 while the banks are still linked to the ERP System, otherwise payment by e-Citizen through Jiunge App will be the only available option, going forward.

8 NOV 202 tieno Fredrick Onyango **REGISTRAR, ACADEMIC AFFAIRS** 

Copy to: Ag. Vice-chancellor Deputy Vice-Chancellor Academic and Student Affairs Ag. Deputy Vice-Chancellor Administration, Finance and Strategy Deans of Schools Dean of Students Finance Officer The University Librarian Chairman, MMUSA Notice Boards and Website

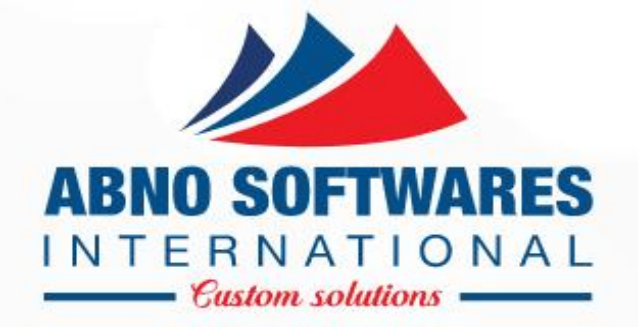

## JIUNGE PAYMENT PROCESS

• © 2004 - 2023

#### DOWNLOAD APP ON PLAYSTORE

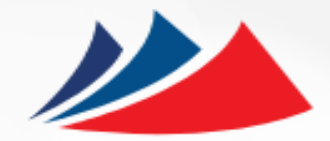

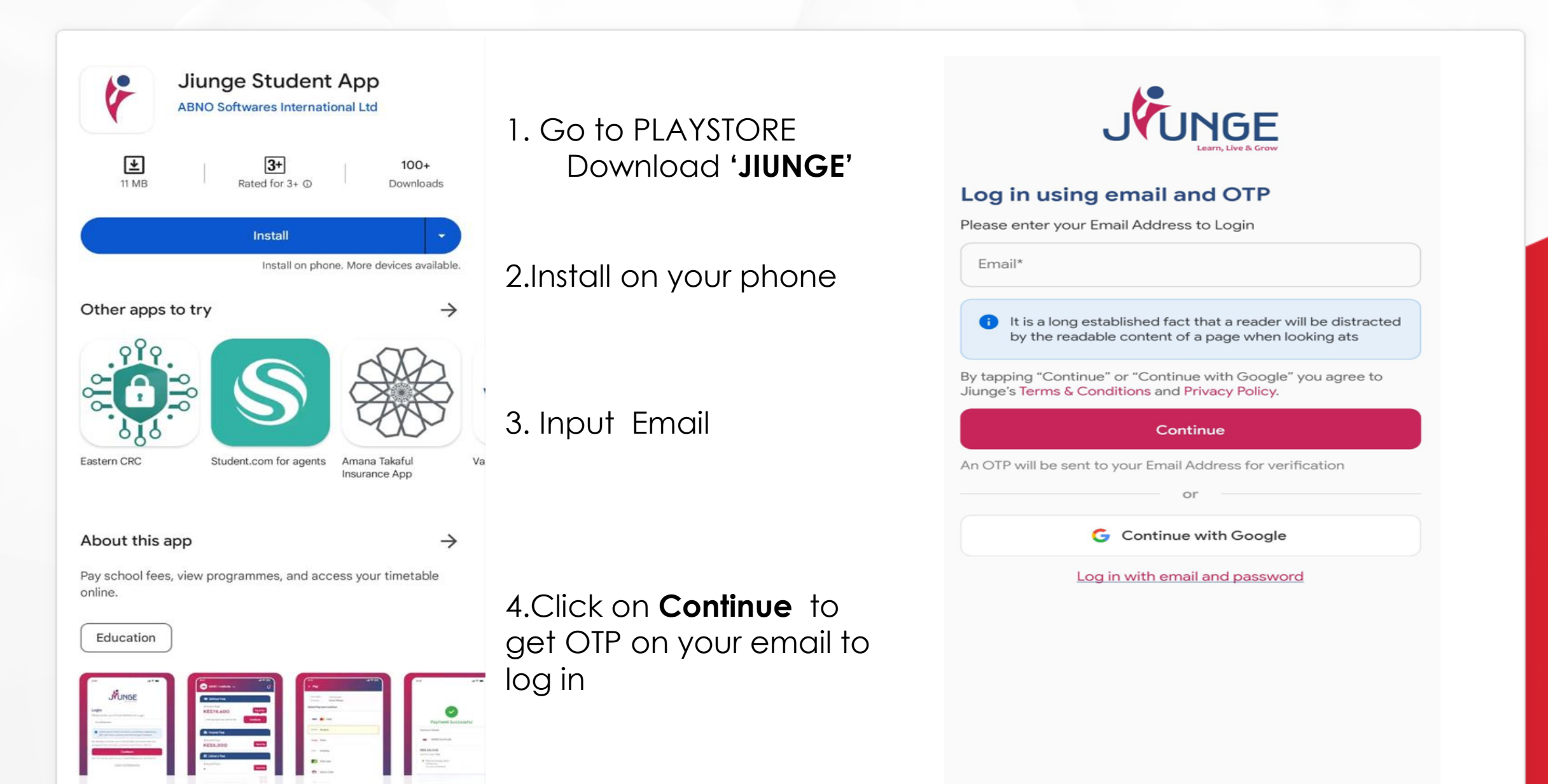

#### OTP AND CREATE PASSWORD

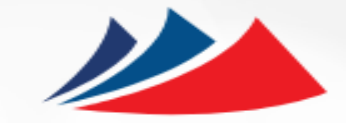

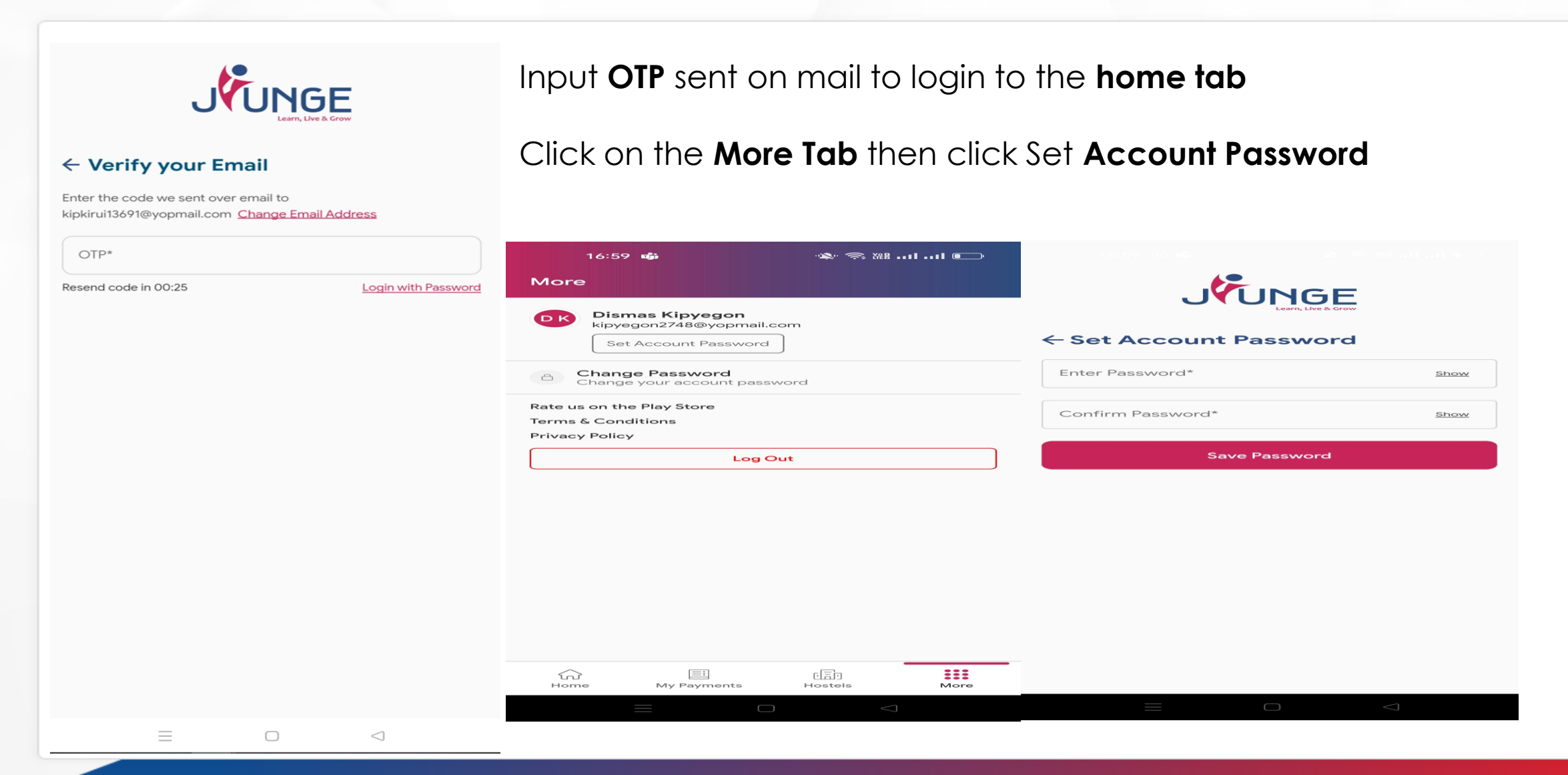

## LOG IN WITH EMAIL AND PASSWORD

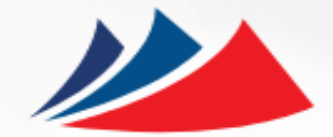

|                                  | JUNGE<br>Learn, Live & Grow         |  |
|----------------------------------|-------------------------------------|--|
| - Log in with email and password | ← Log in with email and password    |  |
| Email*                           | Email*<br>kipkirui13691@yopmail.com |  |
| Password* Show                   | Password*<br>12345678 <u>Hide</u>   |  |
| Forgot Password?                 | Forgot Password?                    |  |
| Login                            | Login                               |  |
| or                               | or                                  |  |
| G Continue with Google           | G Continue with Google              |  |
| Login with OTP                   | Login with OTP                      |  |
|                                  |                                     |  |
|                                  |                                     |  |
|                                  |                                     |  |
|                                  |                                     |  |

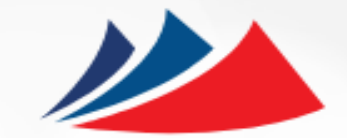

| Good Morning Kipkirui Mutai                     | Constructions Maasai Mara University |
|-------------------------------------------------|--------------------------------------|
| Search institution to add in your list Q        | School Fees                          |
|                                                 | Tap & Pay                            |
| - CHARGO                                        | Research Funds                       |
| Maasai Mara University<br>ABO1/JP/MN/13691/2021 | Tap & Pay                            |
| View Services →                                 | Click on View Services               |
|                                                 | Tap & Pay                            |
|                                                 | Hire of Facility                     |
| P01/JP/MN/8707/2019                             | Tap & Pay                            |
| View Services →                                 | University Farm                      |
|                                                 | Tap & Pay                            |
|                                                 | Library and Printing Services        |
|                                                 | Tap & Pay                            |
|                                                 | Health Unit and Medical Services     |
|                                                 | Tap & Pay                            |
|                                                 | Staff Mess                           |
| HELP                                            | Tap & Pay                            |
|                                                 | Student Mess                         |

## TAP & PAY FOR SERVICE

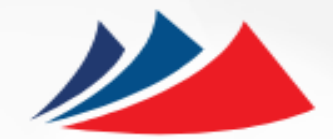

| Services                 | K Payment                               | < Payment                                                                                                    |
|--------------------------|-----------------------------------------|----------------------------------------------------------------------------------------------------|
| School Fees<br>Tap & Pay | Maasai Mara University,<br>254714746424 |                                                                                                    |
|                          | PAYMENT REF TOTAL BILL DZNVBA KES 1.00  | Pay Using M-PESA KES 1                                                                                        |
| CLIC<br>CONT<br>LIF      | K<br>Select Payment Mode                | 1. Click here to receive M-<br>PESA Menu<br>2. Enter your M-PESA PIN and<br>click OK<br>3. You will receive a |
|                          | Mpesa                                   | confirmation SMS from M–<br>PESA<br>After you receive a successful                                            |
|                          | Pesaflow Direct                         | reply from M-PESA, click the complete button below.                                                           |
| ×                        | VISA & MASTERCARD                       | Or follow instructions below                                                                                  |
| chool Fees               | KCB KES                                 | 1. Go to MPESA menu on your phone                                                                             |
| nount Due<br>ES 1996.00  | RTGS                                    | 2. Select Paybill option<br>3. Enter Business Number<br>222222                                                |
| 1996.00 Continue         |                                         | 4. Enter Account Number                                                                                       |

#### PAYMENT

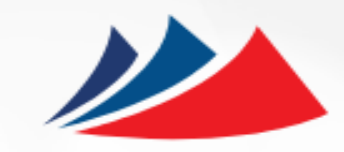

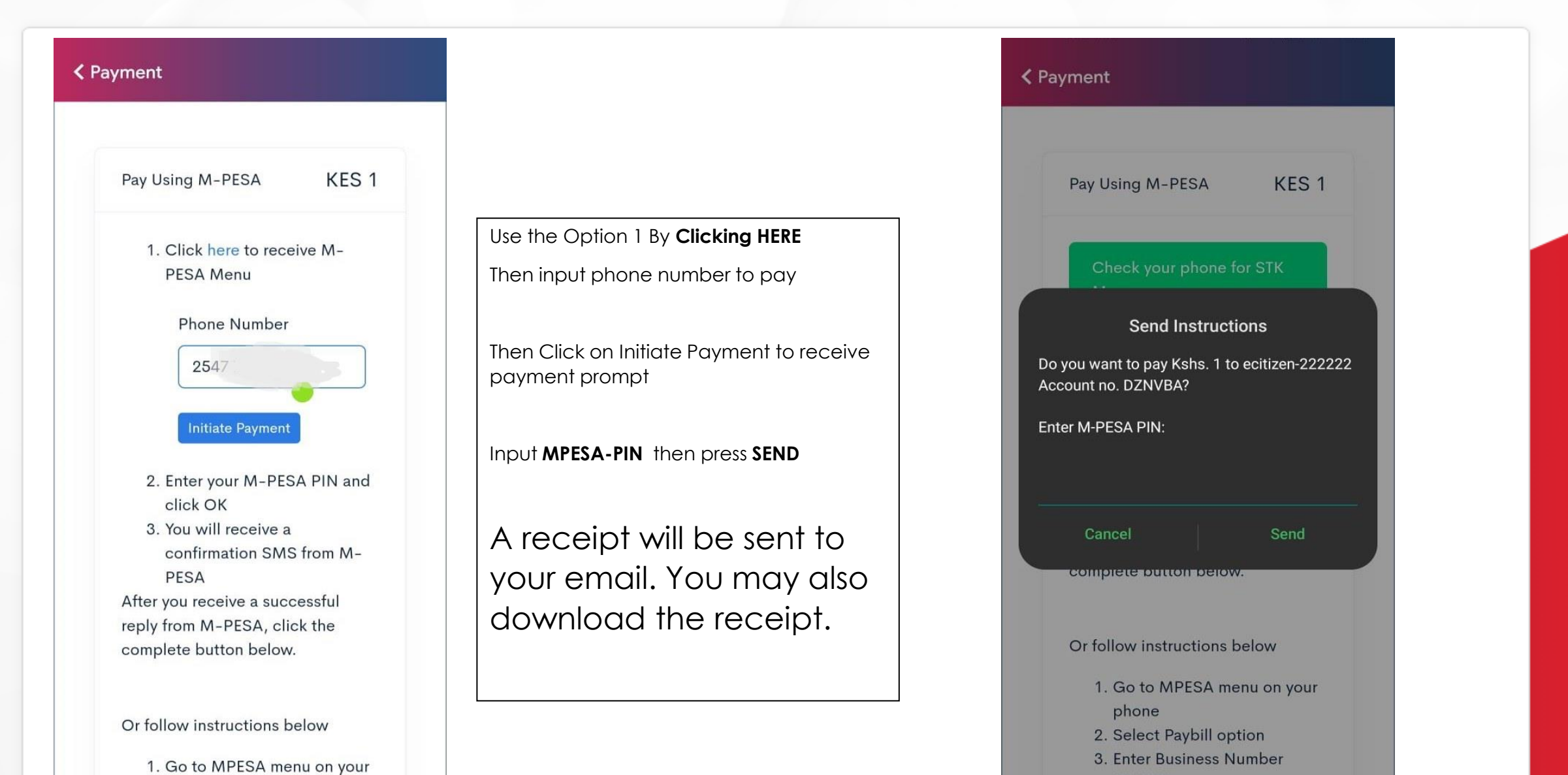

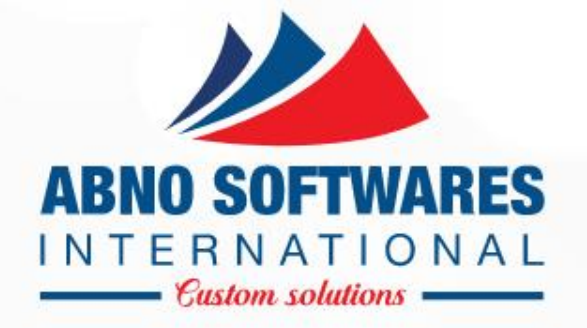

# THANK YOU